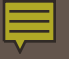

#### Running the HAB QM INDICATORS REPORT

in ARIES

PCP Prophylaxis

**OPR Measure #3** 

#### **ACCESSING THE REPORT**

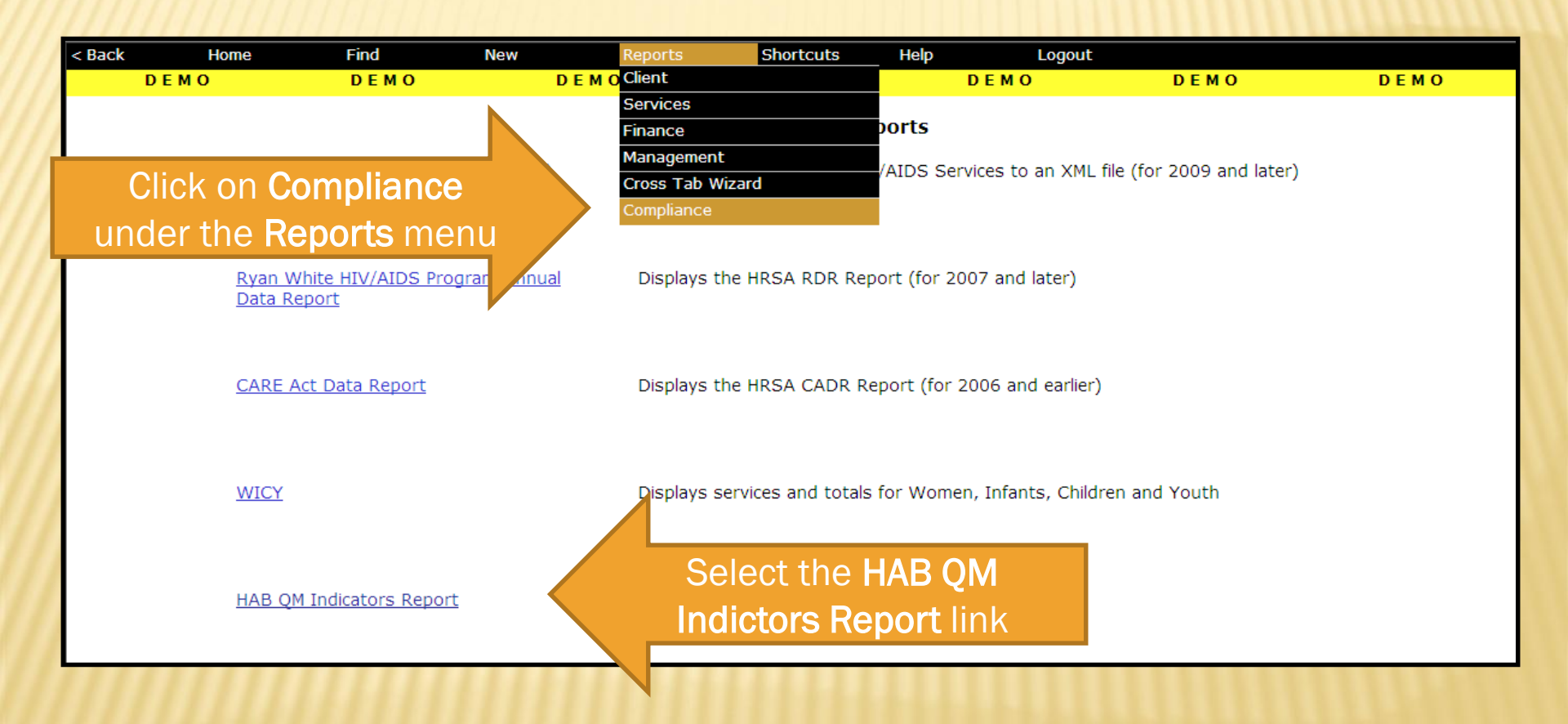

### **SELECTING FILTERS**

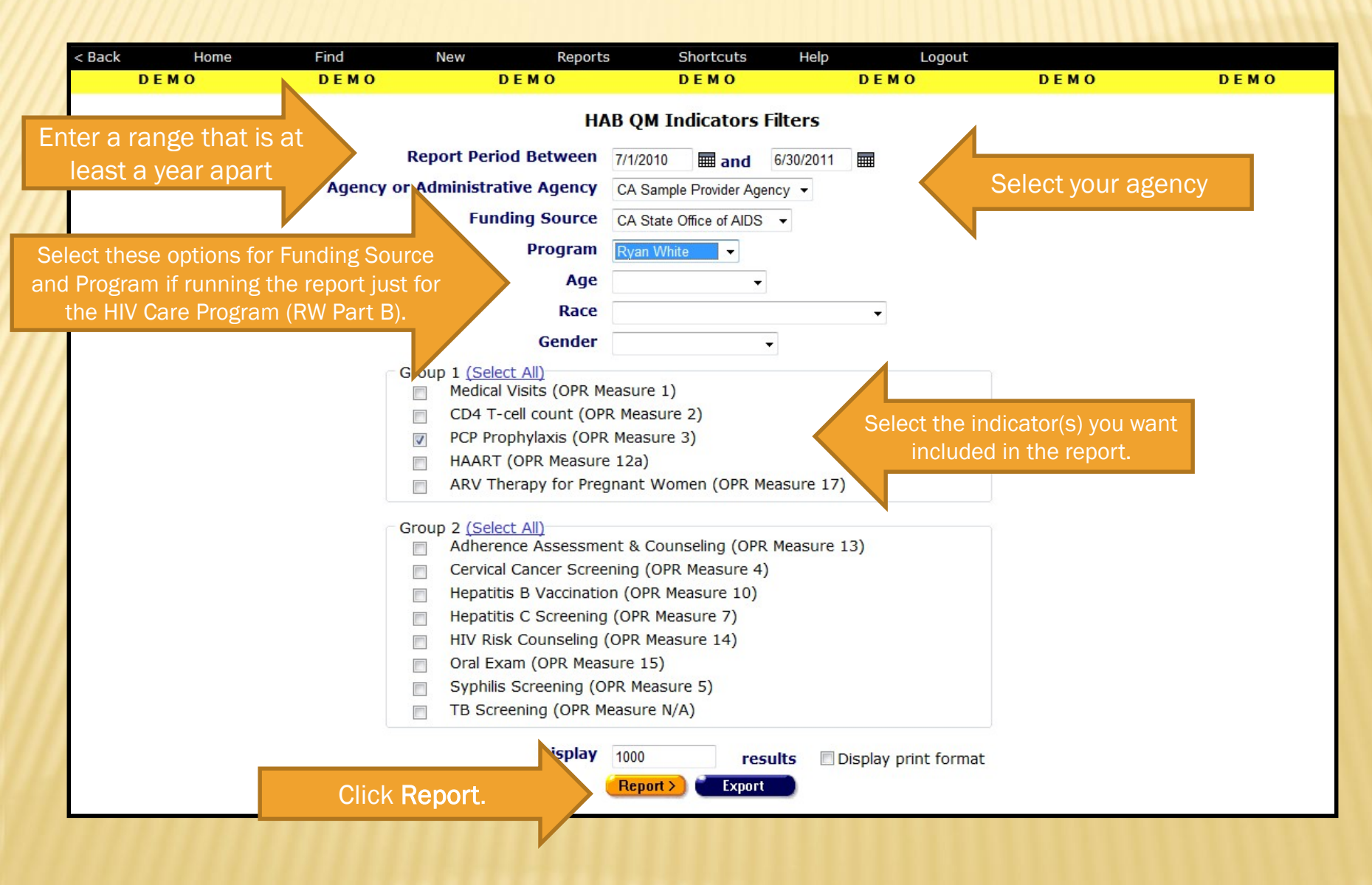

#### **READING THE REPORT**

| Home                                   | Find                                                                          | New                                                                                                    | Reports                                                                                                    | Shortcuts                                                                                                    | Help                                                                                                    | Logout                                                                                                    |                                                                                                    |                                                                                                    |
|----------------------------------------|-------------------------------------------------------------------------------|----------------------------------------------------------------------------------------------------|----------------------------------------------------------------------------------------------------|----------------------------------------------------------------------------------------------------|----------------------------------------------------------------------------------------------------|----------------------------------------------------------------------------------------------------|----------------------------------------------------------------------------------------------------|----------------------------------------------------------------------------------------------------|
| ЕМО                                    | DEMO                                                                          | DEM                                                                                                    | 0                                                                                                    | DEMO                                                                                                    |                                                                                                    | DEMO                                                                                                    | DEMO                                                                                                    | DEMO                                                                                                    |
|                                        |                                                                               |                                                                                                    | НА                                                                                                    | B QM Indicato                                                                                                    | rs                                                                                                    |                                                                                                    |                                                                                                    |                                                                                                    |
|                                        | Sec. as Sec.                                                                  |                                                                                                    | 9                                                                                                    | Numerato                                                                                                    | or                                                                                                    |                                                                                                    |                                                                                                    |                                                                                                    |
|                                        | QM Indic                                                                      | ator                                                                                                    |                                                                                                    | Denomina                                                                                                    | tor                                                                                                    | Percentage                                                                                                    |                                                                                                    |                                                                                                    |
| PCP Prophylaxis (<br>nfection and a CI | OPR Measure 3): P<br>04 T-cell count be                                       | ercentage of clients<br>low 200 cells/mm3 w                                                                                                    | with HIV                                                                                                    |                                                                                                    | 7                                                                                                    |                                                                                                    | _                                                                                                    |                                                                                                    |
| prescribed PCP prophylaxis             |                                                                               |                                                                                                    |                                                                                                    |                                                                                                    | 9                                                                                                    | 77.78%                                                                                                    | QM Client Fo                                                                                                    | ollow-Up                                                                                                    |
|                                        | Home<br>E M O<br>PCP Prophylaxis (<br>infection and a C(<br>prescribed PCP pr | Home     Find       E M O     D E M O       QM Indic       PCP Prophylaxis (OPR Measure 3): P       infection and a CD4 T-cell count be       prescribed PCP prophylaxis | Home     Find     New       E M O     D E M O     D E M       QM Indicator   PCP Prophylaxis (OPR Measure 3): Percentage of clients infection and a CD4 T-cell count below 200 cells/mm3 w prescribed PCP prophylaxis | Home       Find       New       Reports         E M O       D E M O       D E M O       HA         QM Indicator         PCP Prophylaxis (OPR Measure 3): Percentage of clients with HIV infection and a CD4 T-cell count below 200 cells/mm3 who were prescribed PCP prophylaxis | Home     Find     New     Reports     Shortcuts       EMO     DEMO     DEMO     DEMO     DEMO       HAB QM Indicator       QM Indicator       PCP Prophylaxis (OPR Measure 3): Percentage of clients with HIV infection and a CD4 T-cell count below 200 cells/mm3 who were prescribed PCP prophylaxis | Home     Find     New     Reports     Shortcuts     Help       E M O     D E M O     D E M O     D E M O     D E M O     D E M O       HAB QM Indicators       QM Indicator       QM Indicator       PCP Prophylaxis (OPR Measure 3): Percentage of clients with HIV<br>infection and a CD4 T-cell count below 200 cells/mm3 who were<br>prescribed PCP prophylaxis     7 | HomeFindNewReportsShortcutsHelpLogoutEMODEMODEMODEMODEMODEMOHAB QM IndicatorsQM IndicatorQM IndicatorPercentagePercentage of clients with HIVrescribed PCP prophylaxis (OPR Measure 3): Percentage of clients with HIVPCP Prophylaxis (OPR Measure 3): Percentage of clients with HIVPCP Prophylaxis (OPR Measure 3): Percentage of clients with HIVPCP ProphylaxisPCP ProphylaxisPCP ProphylaxisPCP ProphylaxisPCP ProphylaxisPCP ProphylaxisPCP ProphylaxisPCP ProphylaxisPCP ProphylaxisPCP ProphylaxisPCP ProphylaxisPCP ProphylaxisPCP Prophylaxis | Home       Find       New       Reports       Shortcuts       Help       Logout         EMO       DEMO       DEMO       DEMO       DEMO       DEMO       DEMO         HAB QM Indicators         QM Indicator         QM Indicator         Percentage         Percentage of clients with HIV         FCP Prophylaxis (OPR Measure 3): Percentage of clients with HIV         PCP prophylaxis       0       0       0         PCP prophylaxis       0       0       0       0         PCP Prophylaxis (OPR Measure 3): Percentage of clients with HIV       7       7       77.78%         OM Client F |

Criteria: Reporting Period: Between '7/1/2010 12:00:00 AM' and '6/30/2011 12:00:00 AM'; Agency ID: 1500000153; Funding: CA State Office of AIDS; Program: Ryan White

This report was based on data generated at 10/20/2011 11:06:50 PM.

Export

As defined by HRSA, the **Denominator** is the number of HIV-positive clients who had at least one medical visit with "a provider with prescribing privileges [i.e., MD, PA, NP] in an HIV care setting [i.e., Ryan White funded]" during the reporting period AND who had a CD4 T-Cell Count below 200 cells/mm<sup>3</sup> during the reporting period.

The **Numerator** is the number of clients from the Denominator who were prescribed PCP Prophylaxis during the reporting period.

# **DEFINING THE DENOMINATOR**

Clients must be HIV-positive to be included in Measure 3. This can be determined by any of these fields:

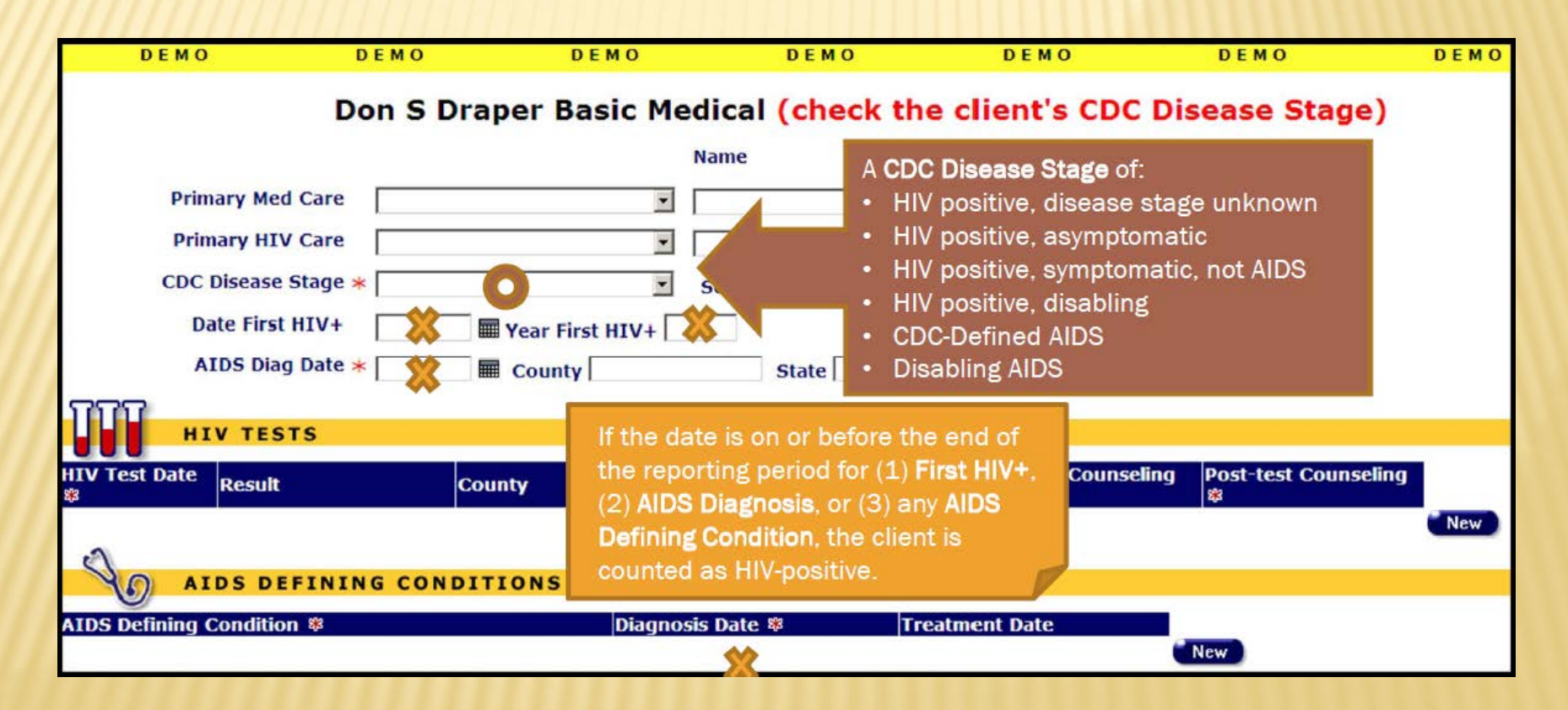

#### **DEFINING THE DENOMINATOR**

#### × Clients must also have:

- + Been enrolled in your agency three months or longer as of the end of the reporting period based on Agency Enrollment Date.
- + Had at least one service (any type) at your agency **and** one "flagged" medical service at any agency during the reporting period. Flagged services include:

| Ryan White - Primary Service       | Secondary Services                                                                                                    |                                                                                                    |  |  |  |
|------------------------------------|----------------------------------------------------------------------------------------------------|----------------------------------------------------------------------------------------------------|--|--|--|
| Outpatient/Ambulatory Medical Care | <ul> <li>Outpatient/ Ambulatory Medical<br/>Care</li> <li>Follow-Up Visit</li> <li>Infectious Diseases</li> <li>Medication</li> </ul> | <ul> <li>Neurology</li> <li>Ob/Gyn</li> <li>Oncology</li> <li>Other Specialty</li> <li>Urgent Care Visit</li> </ul> |  |  |  |

- Had a CD4 T-Cell test with a result below 200 cells/mm<sup>3</sup> during the reporting period (at any agency)
- <u>Not</u> retested within three months with a result <u>above</u> 200 cells/mm<sup>3</sup>

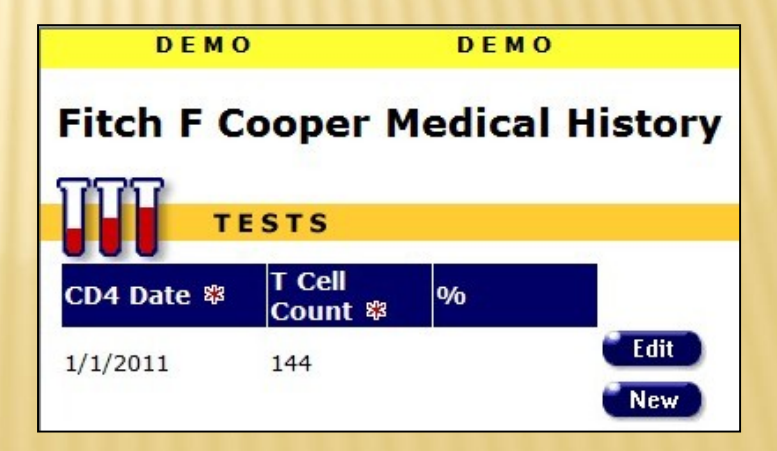

# **DATA CONSIDERATIONS**

- **x** If you think the Denominator is lower than it should be, you may want to:
  - Check that your clients' HIV status information is up-to-date. Running the Fix-It: CDC Disease Stage report (under Reports > Client) will help identify clients with missing or incorrect CDC Disease Stages.
  - + Check that all their services particularly the "flagged" medical services have been entered completely and timely.
  - + Be sure that the date the service was provided not the date of entry is being entered on the Services Screen.
  - Check that all their CD4 tests have been entered accurately. Running the Fix-It: CD4 and Viral Load report (under Reports > Client) will help identify clients with missing CD4 tests.
- Remember that newly-enrolled clients won't show up in the Denominator because HAB excludes clients enrolled during the last three months of the reporting period for Measure 3.

# **DEFINING THE NUMERATOR**

Clients are considered as meeting the measure if they have an Other
 Medications record indicating PCP Prophylaxis during the reporting period.

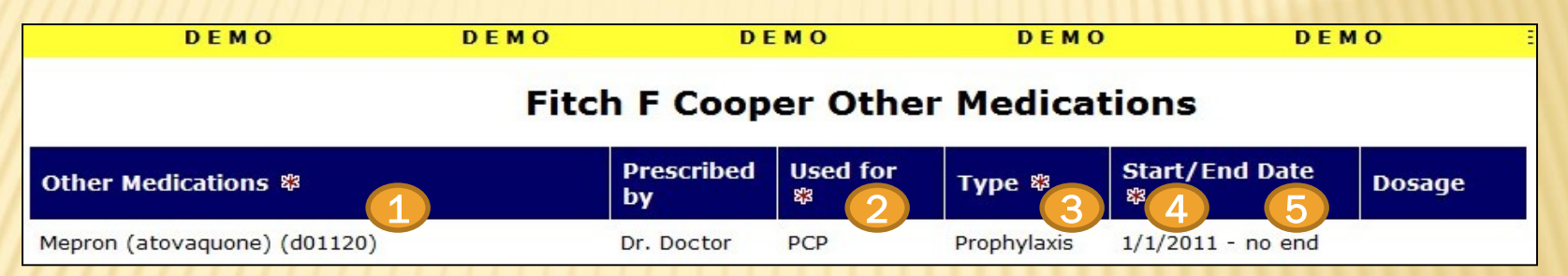

**1.** The record must be for one of the following drugs:

Bactrim (sulfamethoxazole-trimethoprim) (d00124)

Dapsone (dapsone) (d00098)

Mepron (atovaquone) (d01120)

Nebupent (pentamidine) (d00030)

- 2. The **Used For** field must contain the text "PCP" (manual entry, not case-sensitive)
- 3. The **Type** field must have the value "Prophylaxis" selected from the dropdown
- 4. The **Start Date** must be within or prior to the reporting period
- 5. The **End Date** must be within or after the reporting period, or blank

# **DEFINING THE NUMERATOR**

 Clients who were in the Denominator but did <u>not</u> meet the criteria for the Numerator may be viewed by clicking the QM Client Follow-Up button.

|                                                                                   | < Back                       | Home                                                    | Find                                               | New                                       | Reports                    | Shortcuts            | Help      | Logout                  |                         |              |
|-----------------------------------------------------------------------------------|------------------------------|---------------------------------------------------------|----------------------------------------------------|-------------------------------------------|----------------------------|----------------------|-----------|-------------------------|-------------------------|--------------|
|                                                                                   | DE                           | мо                                                      | DEMO                                               | DE                                        | мо                         | DEMO                 |           | DEMO                    | DEMO                    | DEMO         |
|                                                                                   |                              |                                                         |                                                    |                                           | HA                         | B QM Indicato        | rs        |                         |                         |              |
|                                                                                   |                              |                                                         |                                                    | C7 . #                                    |                            | Numerate             | or        |                         |                         |              |
|                                                                                   |                              |                                                         | QM Ind                                             | licator                                   | -                          | Denomina             | tor       | Percentage              |                         |              |
|                                                                                   | P<br>ir<br>P                 | CP Prophylaxis (<br>ifection and a C<br>rescribed PCP p | OPR Measure 3):<br>D4 T-cell count t<br>rophylaxis | Percentage of clien<br>pelow 200 cells/mm | nts with HIV<br>3 who were |                      |           | pich clients            | QM Client Fol           | low-Up       |
| <i></i>                                                                           | Crit                         | teria: Reporting                                        | Period: Between                                    | '7/1/2010 12:00:0                         | 0 AM' and '6/30/2          | 2011 12 0:00 AM      | to see    | write meas              | CA State Office of AI   | DS; Program: |
| < Back Home                                                                       | Find                         | Nev                                                     | V R                                                | eports S                                  | Shortcuts                  | Helr Click           | to mer    | RENO.                   |                         |              |
| PCP Prophylaxis (OPR<br>PCP prophylaxis                                           | Measure 3)                   | : Percentag                                             | QM C<br>e of clients w                             | lient Follow-l                            | Jp, HAB QM<br>on and a CD4 | In<br>T-cell count b | elow 20   | 0 cells/mm3 who v       | vere <u>not</u> prescri | bed          |
| Client                                                                            |                              |                                                         | Age                                                | Race                                      |                            | Gender               |           | Share                   | Staff                   |              |
| Botwin, Nancy N                                                                   |                              |                                                         | 41                                                 | Not reported                              |                            | Female               |           | True                    |                         |              |
| White, Walter W                                                                   |                              |                                                         | 52                                                 | Not reported                              |                            | Male                 |           | True                    |                         |              |
| 2 records, generated 1<br>Criteria: Reporting Period:<br>This report was based on | Between '7/:<br>data generat | L 12:32:23 L<br>1/2010 12:00:<br>ed at 10/20/2          | <b>PM</b><br>00 AM' and '6/3<br>011 11:06:50 P     | 0/2011 12:00:00<br>м.                     | AM'; Agency IL             | D: 1500000153; F     | unding: C | CA State Office of AIDS | ; Program: Ryan V       | Vhite        |

# **DATA CONSIDERATIONS**

- Look up the Other Medications screen for those clients who are listed on the QM Client Follow-Up report in ARIES.
  - + Verify that PCP Prophylaxis was entered using one of the four authorized drugs.
  - + Check that the text "PCP" appears in the **Used For** field and is spelled correctly.
  - + Make sure that "Prophylaxis" is selected from the **Type** dropdown.
  - + Confirm that the **Start/End Dates** cover some portion of the reporting period.
- Re-run the HAB QM Indicator Report for Measure 3 at least one day after you have entered any missing or incorrect data. You should see the percentage improve and fewer (no) clients on the QM Client Follow-Up report.

# **EXPORTING QM DATA**

- Some providers may find it more helpful to export the QM data for client follow-up or data analysis. There are two types of exports available.
- The first export includes all the clients who were in the Denominator. The export file includes a flag identifying which clients were in the Numerator, as well as additional demographic data. To export this data, click Export on either Filter or Summary Report screens.

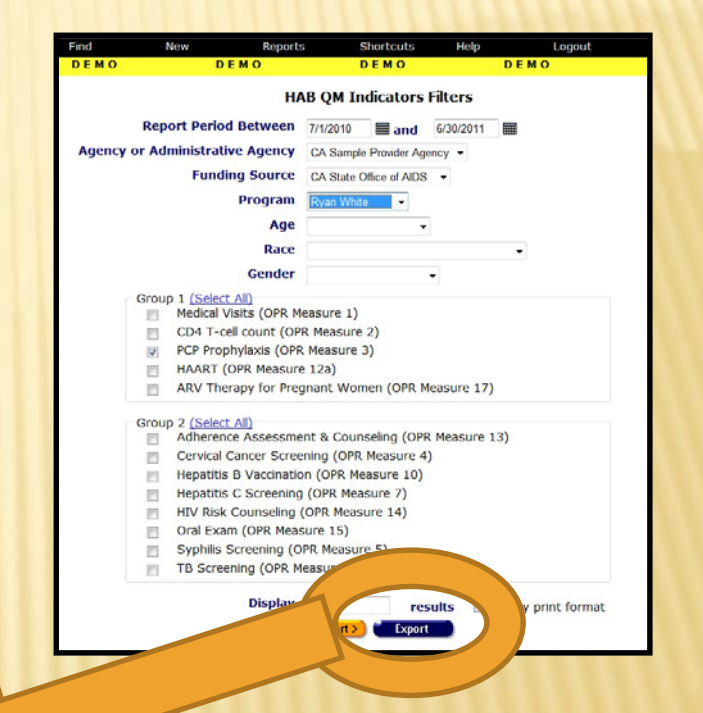

|    | А                 | В               | С           | D              | E   | F      |            | Н     | I                         | J                |
|----|-------------------|-----------------|-------------|----------------|-----|--------|------------|-------|---------------------------|------------------|
| 1  | Period Start Date | Period End Date | InNumerator | URN Extended   | Age | Gender | County     | ZIP   | Race                      | Primary Language |
| 2  | 7/1/2010 0:00     | 6/30/2011 0:00  | 1           | FTCO0701721FMN | 38  | Male   | San Diego  | 92103 | Hispanic                  | Spanish          |
| 3  | 7/1/2010 0:00     | 6/30/2011 0:00  | 1           | EINR0516001EMN | 111 | Male   | Lassen     | 93130 | White                     | English          |
| 4  | 7/1/2010 0:00     | 6/30/2011 0:00  | C           | WLWI1005581WMN | 52  | Male   | San Mateo  | 95831 | Hispanic                  | English          |
| 5  | 7/1/2010 0:00     | 6/30/2011 0:00  | 1           | JCSE0501751JMN | 36  | Male   | Sacramento | 93703 | More than one race        | English          |
| 6  | 7/1/2010 0:00     | 6/30/2011 0:00  | 1           | JCPY0515662JMN | 45  | Female | Sacramento | 95758 | Hispanic                  | English          |
| 7  | 7/1/2010 0:00     | 6/30/2011 0:00  | C           | NNBT0701692NMN | 41  | Female | San Diego  | 92103 | White                     | English          |
| 8  | 7/1/2010 0:00     | 6/30/2011 0:00  | 1           | SLBT0701901SMN | 20  | Male   | Fresno     | 93721 | Black or African American | English          |
| 9  | 7/1/2010 0:00     | 6/30/2011 0:00  | 1           | MGSM0815102MBU | 0   | Female | Lassen     | 96130 | White                     | Other            |
| 10 | 7/1/2010 0:00     | 6/30/2011 0:00  | 1           | RGSE0507301RMN | 81  | Male   | Riverside  | 93704 | More than one race        | Unknown          |
| 11 |                   |                 |             |                |     |        |            |       |                           |                  |
| 12 |                   |                 |             |                |     |        |            |       |                           |                  |

#### **EXPORTING QM DATA**

\* The second export includes only the clients who were listed on the Follow-Up Report (in the Denominator but not in the Numerator). To export this data, first click on the desired QM Client Follow-Up button on the Summary Report screen, then click the Export button on the Follow-up Report screen.

|                    | Home                                                   | Find                                                     | New                        | Reports                                               | Shortcuts                                 | Help                                  | Logout                     |                                   |                                             |
|--------------------|--------------------------------------------------------|----------------------------------------------------------|----------------------------|-------------------------------------------------------|-------------------------------------------|---------------------------------------|----------------------------|-----------------------------------|---------------------------------------------|
|                    | DEMO                                                   | DEMO                                                     |                            | DEMO                                                  | DEMO                                      | D                                     | EMO                        | DEMO                              | DEMO                                        |
| PCP F<br>PCP p     | Prophylaxis (Ol<br>prophylaxis                         | PR Measure 3): P                                         | ercentage of               | QM Client Fol<br>clients with HIV i                   | low-Up, HAB (<br>nfection and a C         | M Indicato                            | rs<br>Int below 20         | 0 cells/mm3 who v                 | were <u>not</u> prescribed                  |
| Client             | Ē                                                      |                                                          | Age                        | Race                                                  |                                           | Ger                                   | nder                       | Share                             | Staff                                       |
| Botwin,            | Nancy N                                                |                                                          | 41                         | Not repo                                              | orted                                     | Fem                                   | ale                        | True                              |                                             |
| White,             | Walter W                                               |                                                          | 52                         | Not repo                                              | orted                                     | Male                                  | e                          | True                              |                                             |
|                    |                                                        |                                                          |                            |                                                       | Export                                    |                                       |                            |                                   |                                             |
| 11                 | /////                                                  |                                                          |                            |                                                       |                                           |                                       |                            | 111111                            | mm                                          |
|                    | A                                                      | в                                                        | C                          | D                                                     | E F                                       | G                                     | н                          |                                   | L                                           |
| 1 Pe               | A<br>riod Start Date                                   | B<br>Period End Date                                     | C<br>InNumerator           | D<br>URN Extended                                     | E F<br>Age Gender                         | G<br>County                           | H                          | l<br>Race                         | J<br>Primary Language                       |
| 1 Pe<br>2          | A<br>riod Start Date<br>7/1/2010 0:00                  | B<br>Period End Date<br>6/30/2011 0:00                   | C<br>InNumerator<br>0      | D<br>URN Extended<br>NNBT0701692NMN                   | E F<br>Age Gender<br>41 Female            | G<br>County<br>San Diego              | н<br>ZIP<br>92103          | l<br>Race<br>Hispanic             | J<br>Primary Language<br>Spanish            |
| 1 Pe<br>2 3        | A<br>riod Start Date<br>7/1/2010 0:00<br>7/1/2010 0:00 | B<br>Period End Date<br>6/30/2011 0:00<br>6/30/2011 0:00 | C<br>InNumerator<br>0<br>0 | D<br>URN Extended<br>NNBT0701692NMN<br>WLWI1005581WMN | E F<br>Age Gender<br>41 Female<br>52 Male | G<br>County<br>San Diego<br>San Mateo | н<br>ZIP<br>92103<br>95831 | l<br>Race<br>Hispanic<br>Hispanic | J<br>Primary Language<br>Spanish<br>English |
| 1 Pe<br>2 3<br>4 5 | A<br>riod Start Date<br>7/1/2010 0:00<br>7/1/2010 0:00 | B<br>Period End Date<br>6/30/2011 0:00<br>6/30/2011 0:00 | C<br>InNumerator<br>0<br>0 | D<br>URN Extended<br>NNBT0701692NMN<br>WLWI1005581WMN | E F<br>Age Gender<br>41 Female<br>52 Male | G<br>County<br>San Diego<br>San Mateo | н<br>ZIP<br>92103<br>95831 | l<br>Race<br>Hispanic<br>Hispanic | J<br>Primary Language<br>Spanish<br>English |

# FOR MORE INFORMATION

- If you need help accessing, running, or exporting the HAB QM Indicators Report, please:
  - + Consult *The ARIES Advisor* (October 2008) posted under Newsletters at <u>www.projectaries.org</u>.
  - + Call the ARIES Help Desk at 1-866-411-ARIES (2743).
- For information on the CDC Disease Stage Fix-It Report or the CD4 and Viral Load Fix-It Report, go to <u>www.projectaries.org</u> and click on Training > Focused Technical Assistance.